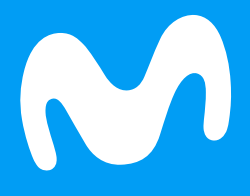

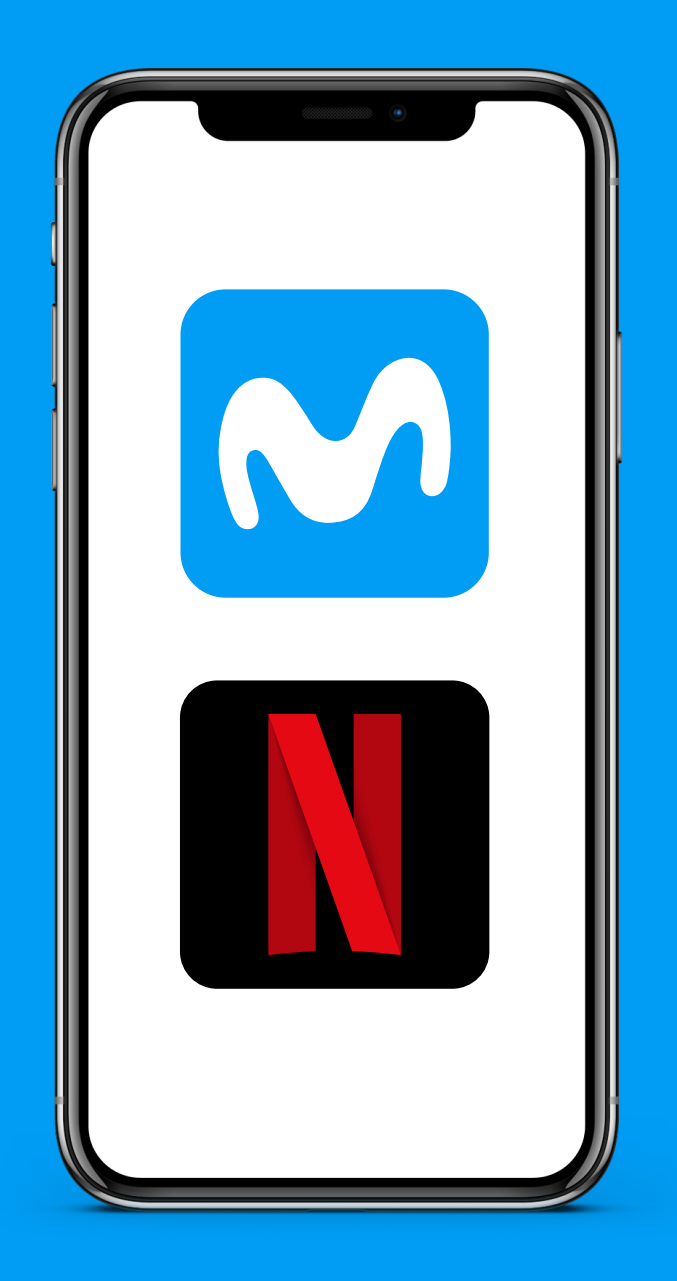

Aprende cómo activar Netflix desde la App Mi Movistar con cargo a tu factura

| (                       |                                    |                            | (                    |
|-------------------------|------------------------------------|----------------------------|----------------------|
|                         | iliMi.<br>Ver det                  | DOTOS<br>alles de          | ) (                  |
|                         | Da                                 | tos                        |                      |
|                         |                                    |                            | 27                   |
| Cliente<br>preferencial | Tu plan<br>actual                  | Paquetes<br>para ti        | Renueva<br>tu equipo |
| Servicios fa            | voritos                            |                            |                      |
| Aqui<br>mod             | podrás ver, ag<br>ificar tus servi | regar y<br>clos favoritos. | + Agrega             |
|                         |                                    |                            |                      |
| LI Cuenta               |                                    |                            | 2                    |
|                         | -                                  |                            |                      |

¡Ingresa a la App Mi Movistar! En el menú **"Cuenta"** selecciona el producto con el que vas a activar el servicio de Netflix

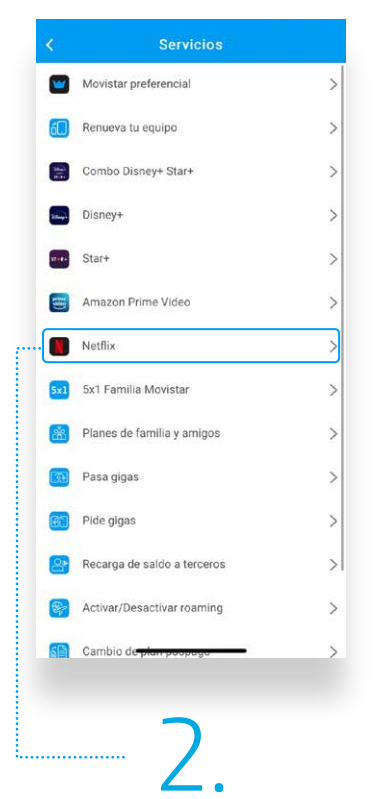

Desplázate hacia abajo, selecciona la opción "**Otros servicios**" y luego, "**Netflix**"

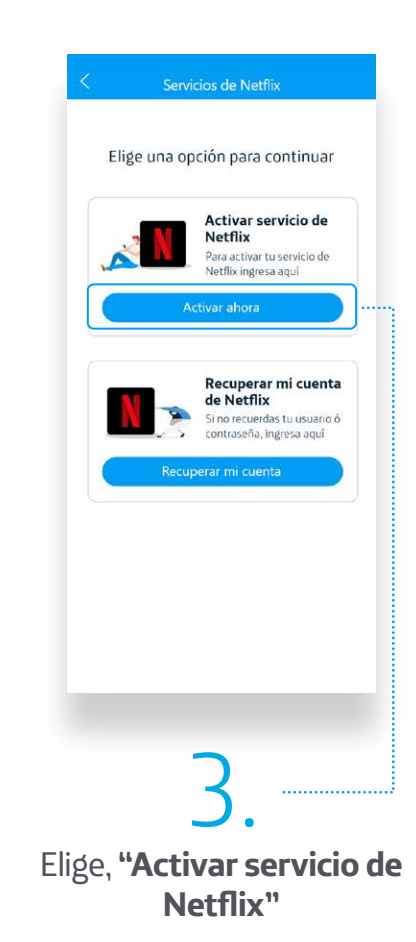

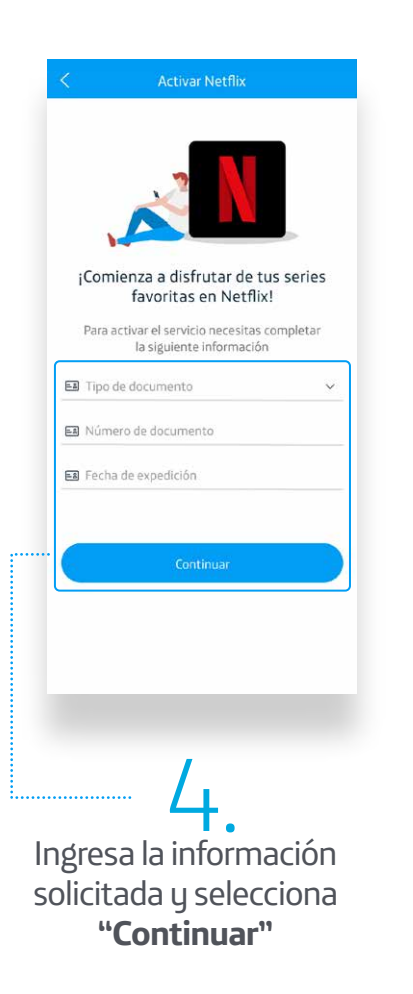

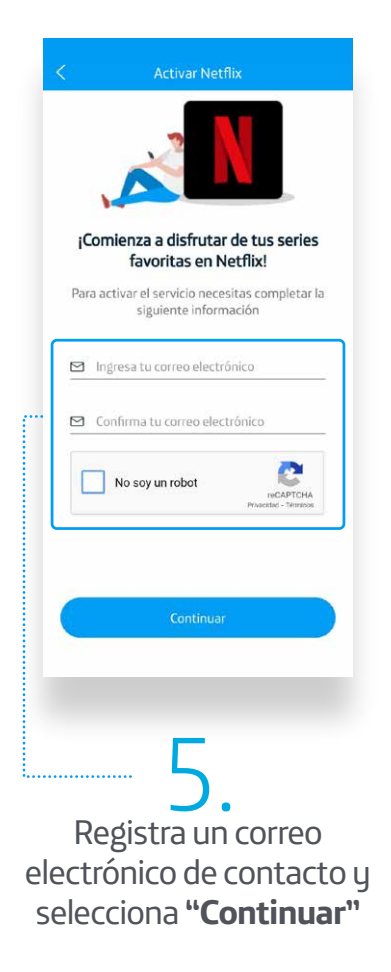

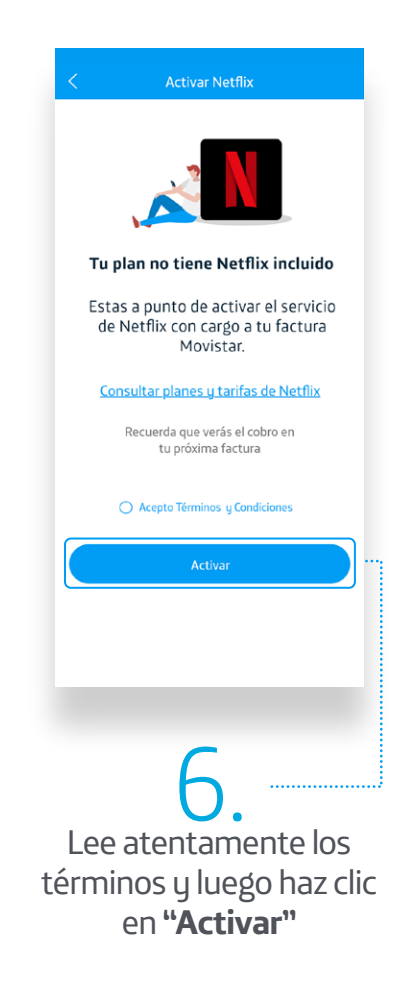

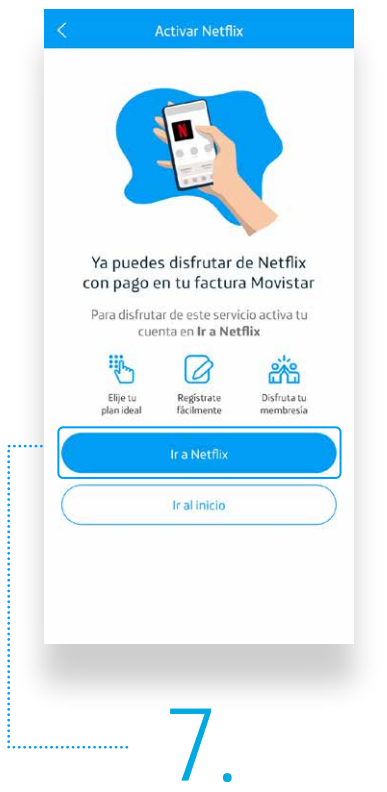

Por último, elige la opción "**Ir a Netflix**"

| $\bigcirc$                                                                                                    |
|----------------------------------------------------------------------------------------------------|
| Consigue Netflix en tan solo<br>unos cuantos clics.                                                                      |
| <ul> <li>Disfruta de acceso ilimitado a series y<br/>películas en cualquier dispositivo a un<br/>buen precio.</li> </ul> |
| <ul> <li>Facturación sencilla a través de tu<br/>cuenta con Movistar Colombia.</li> </ul>                                |
| <ul> <li>Sin compromisos, cancela en<br/>Netflix com cuando quieras.</li> </ul>                                          |
| VER LOS PLANES                                                                                                    |
|                                                                                                    |
|                                                                                                    |
|                                                                                                    |
|                                                                                                    |
|                                                                                                    |
| 8.                                                                                                    |
| ¡Listo! Ya podrás disfrutar                                                                                              |
| Netflix con cargo a tu                                                                                                   |
| factura                                                                                                    |